# Emitir un comprobante a través del WhatsApp de MVD Factura

Para emitir un nuevo comprobante a través de WhatsApp debes enviar un mensaje a través de dicha aplicación al número +59892974719.

NOTA: Sólo se aceptarán los mensajes provenientes del número de celular indicado al momento de la contratación del servicio.

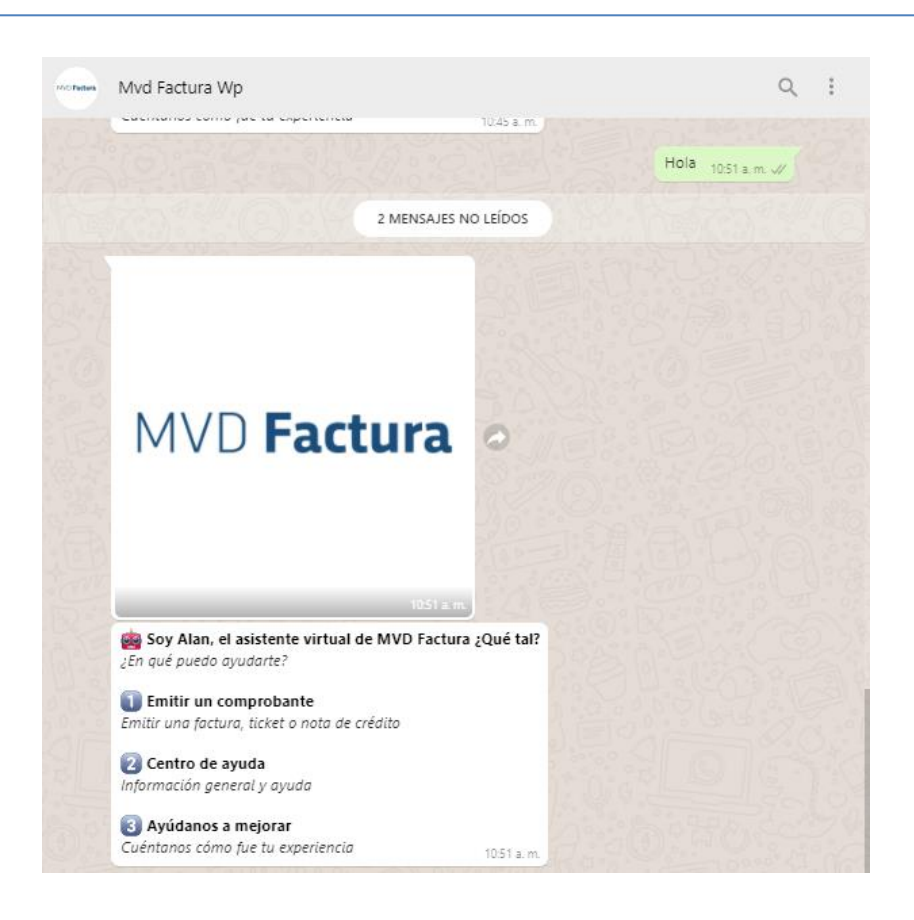

## 1. Opciones generales

Siguiendo las instrucciones del asistente, pulsa 1 para emitir un nuevo comprobante.

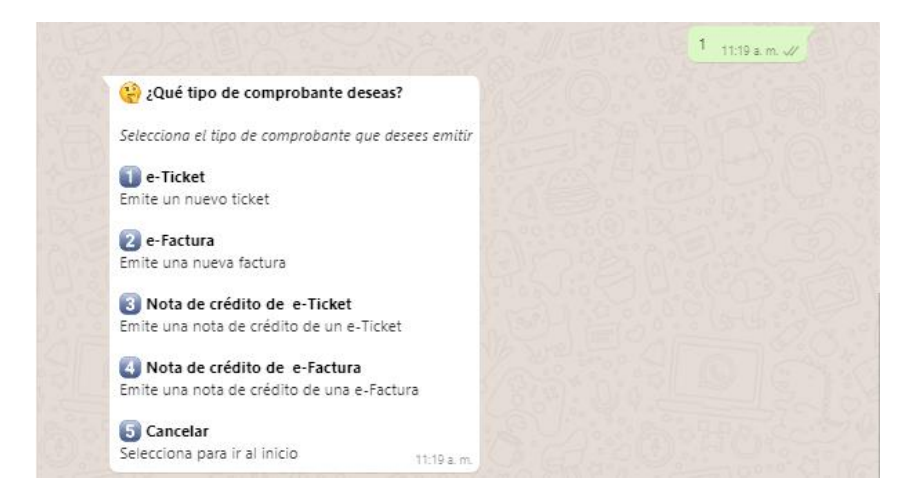

Ingrese el número que corresponda según el tipo de comprobante que desee emitir.

NOTA: Según la <u>Resolución DGI de Interés General N° 798/012</u> se debe utilizar e-factura cuando el receptor es una empresa con RUT uruguayo y e-ticket en el caso de consumidores finales.

Indique si la forma de pago del comprobante será Contado o Crédito.

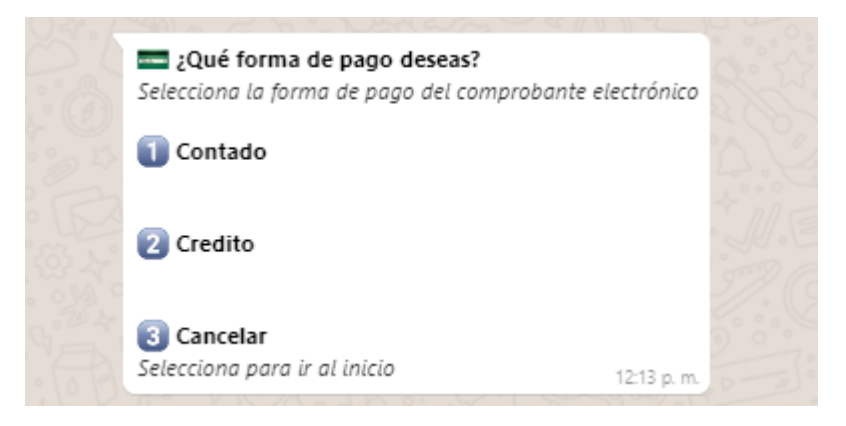

Seleccione la **Moneda** en la cual se va a emitir el comprobante:

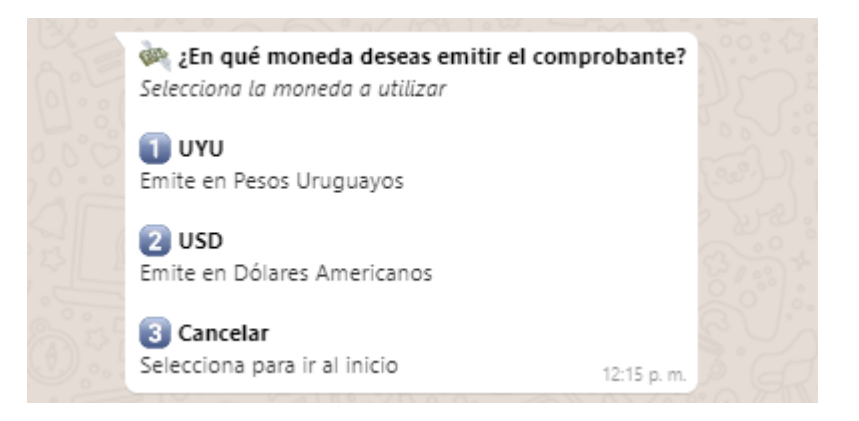

## 2. Documentos referenciados (solo para notas de crédito)

Si el documento a crear es una nota de crédito el sistema solicitará que ingreses la serie y el número del comprobante a referenciar que podrás encontrarlos en el encabezado del comprobante correspondiente:

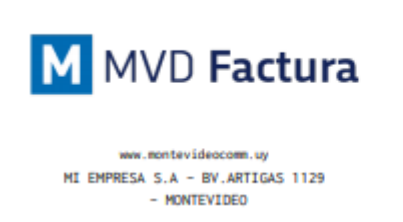

| RUC Emisor: 214092850017       |           |         |              |  |  |  |
|--------------------------------|-----------|---------|--------------|--|--|--|
|                                | E-FACTURA |         |              |  |  |  |
| SERIE                          | NUMERO    | PAGO    | MONEDA   T.C |  |  |  |
| A                              | 49        | CONTADO | USD          |  |  |  |
| RUC COMPRADOR:<br>214092850017 |           |         |              |  |  |  |

Una vez ingresados los datos, el sistema tomará la información de la e-factura o e-ticket referenciado y emitirá una nota de crédito con las mismas características:

| Ingresa la serie del comprobante original<br>(Por ejemplo: A)  Cancelar Selecciona para ir al inicio 1241 p. m.  Ingresa el número de comprobante Ingresa el número del comprobante original Cancelar Cancelar Consciente para ir al inicio                                                                                                    | -                                                                     |                          |                 |
|----------------------------------------------------------------------------------------------------|-----------------------------------------------------------------------|--------------------------|-----------------|
| Cancelar<br>Selecciona para ir al inicio<br>12:41 p.m.  A 12:41 p.m.  A 12:41 p.m.  Cancelar  Cancelar  Concelar  Conce | Ingresa la serie del comprobante<br>(Por ejemplo: A)                  | original                 |                 |
| Selecciona para ir al inicio 12.41 p.m.<br>A 12.41 p.m.<br>Ingresa el número de comprobante<br>Ingresa el número del comprobante original<br>Cancelar<br>Cancelar                                                                                                    | Cancelar                                                              |                          |                 |
| A 1241 p.m<br>(#) Ingresa el número de comprobante<br>Ingresa el número del comprobante original<br>(1) Cancelar<br>Concelar                                                                                                    | Selecciona para ir al inicio                                          | 12:41 p. m.              |                 |
| Ingresa el número de comprobante Ingresa el número del comprobante original     Cancelar                                                                                                    |                                                                       |                          |                 |
| Ingresa el número de comprobante Ingresa el número del comprobante original     Cancelar                                                                                                    |                                                                       |                          | A 1241 p.m. W   |
| Ingresa el número del comprobante original  Cancelar  Selescinas para la plinicia                                                                                                    |                                                                       |                          | A 12:41 p.m. 🗸  |
| () Cancelar                                                                                                    | 🍘 Ingresa el número de comp                                           | probante                 | A 12/41 p.m. 🗸  |
| Selecciona para in al inicia                                                                                                    | Ingresa el número de comp<br>Ingresa el número del comprobar          | probante<br>nte original | A 12.41 p.m. d/ |
| Selecciona para ir ar inicio 1241 p.m.                                                                                                    | Ingresa el número de comp<br>Ingresa el número del comprobar Tancelar | probante<br>nte original | A 12.41 p.m. 🗸  |

Simplemente se solicitará confirmar los datos para emitir la nota de crédito. Se deberán omitir el resto de los pasos de este instructivo y saltar directamente al final (*6. Emisión del comprobante*)

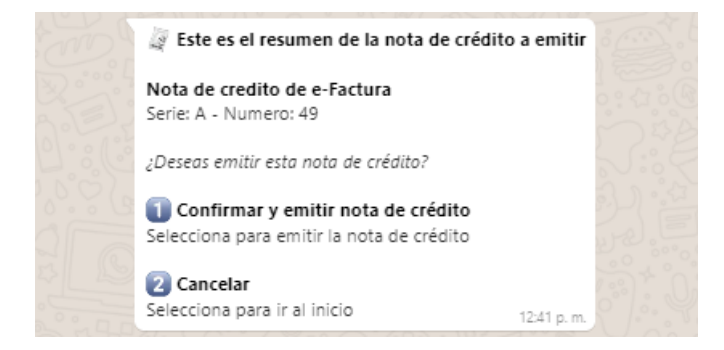

## 3. Datos del receptor (solo para e-facturas)

En el paso siguiente se solicitarán los datos del receptor. De elegir e-factura se deberá indicar el número de RUT:

NOTA: En caso de elegir e-ticket el sistema creará un comprobante a consumidor final por lo que este paso será omitido.

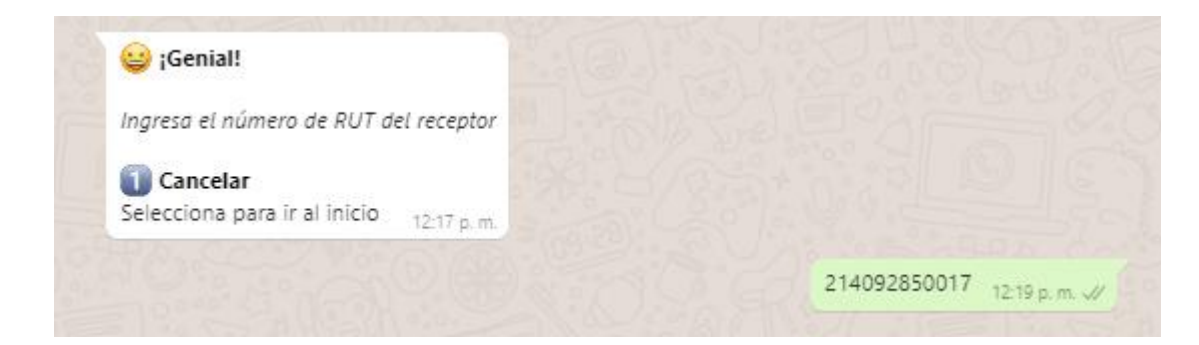

#### 4. Datos del producto/servicio

A continuación se deberán cargar los datos correspondientes a los productos/servicios del comprobante. Se podrá elegir entre ítems ya cargados en el sistema o bien Ingresar un artículo nuevo:

| 💪 ¡Genial! Ya casi terminamos                                    |     |
|------------------------------------------------------------------|-----|
| Selecciona y agrega los productos que desees para el comprobante |     |
| Ingresar nuevo artículo<br>Ingresa un artículo manualmente       |     |
| 2 Otros<br>UYU - \$150.0                                         |     |
| 3 Aromatizadores<br>UYU - \$456.0                                |     |
| Reparación de cañería<br>UYU - \$2350.0                          |     |
| ¿Qué deseas hacer ahora?                                         |     |
| 5 Volver al menú principal<br>Selecciona para ir al inicio       | 0.4 |
| 6 Siguiente<br>Selecciona para ver más productos 12:10 n.m.      |     |

NOTA: Ingresando al sistema desde <u>https://nube.mvdfactura.uy</u> podrás crear tus ítems para luego poder utilizarlos en la emisión desde Whatsapp. Para ello debes ingresar en Panel de Control > Ítems de la digitación:

| Emitir CFE       | Nombre                          | Descripción |             |
|------------------|---------------------------------|-------------|-------------|
| Reportes         | 1                               |             |             |
| CFE Recibidos    | Buscar Nuevo                    |             |             |
| Panel de Control | Nombre                          |             | Descripción |
|                  | Mostrando 10 v de 0 registro(s) |             |             |

Si se decide ingresar un artículo nuevo se deberá indicar la descripción, precio unitario y cantidad:

| ingresu to descripcion dei unitedio                                                                                                    |                  |                    |       |               |
|----------------------------------------------------------------------------------------------------|------------------|--------------------|-------|---------------|
| Cancelar                                                                                                    |                  |                    |       |               |
| Selecciona para ir al inicio 12:24                                                                                                    | p. m.            |                    |       |               |
|                                                                                                    |                  | Servicio de repara | ación | 12:24 p. m. 🛷 |
| 💷 ¡Bien! Ahora dime el precio unitario del a                                                                                                    | rtículo          |                    |       |               |
| Ingresa el precio unitario del artículo nuevo, con                                                                                                    | el IVA incluido  |                    |       |               |
| Por ejemplo, si el precio es UYU 1,500 ingresa 15                                                                                                    | 00.              |                    |       |               |
|                                                                                                    |                  |                    |       |               |
| Cancelar                                                                                                    |                  |                    |       |               |
| 0 Cancelar<br>Selecciona para ir al inicio                                                                                                    | 12:24 p. n       | n.                 |       |               |
| 0 Cancelar<br>Selecciona para ir al inicio                                                                                                    | 12:24 p. n       |                    | 2400  | 12:25 p. m. 🖋 |
| 0 Cancelar<br>Selecciona para ir al inicio<br># ¿Cuántas unidades son?                                                                                                    | 1224 p. n        |                    | 2400  | 12:25 p. m. 🖋 |
| Cancelar<br>Selecciona para ir al inicio # ¿Cuántas unidades son? Ingresa la cantidad de unidades del artículo nue                                                             | 12:24 p. n       | a.                 | 2400  | 12:25 p.m. 🖋  |
| <ul> <li>Cancelar</li> <li>Selecciona para ir al inicio</li> <li>¿Cuántas unidades son?</li> <li>Ingresa la cantidad de unidades del artículo nue</li> <li>Cancelar</li> </ul> | 12:24 p. n<br>/0 |                    | 2400  | 12:25 p.m. √  |

Al finalizar se solicitará **Confirmar artículos** agregados o **Agregar otro artículo** (esta opción añadirá un nuevo artículo al comprobante, adicional al que ya se agregó):

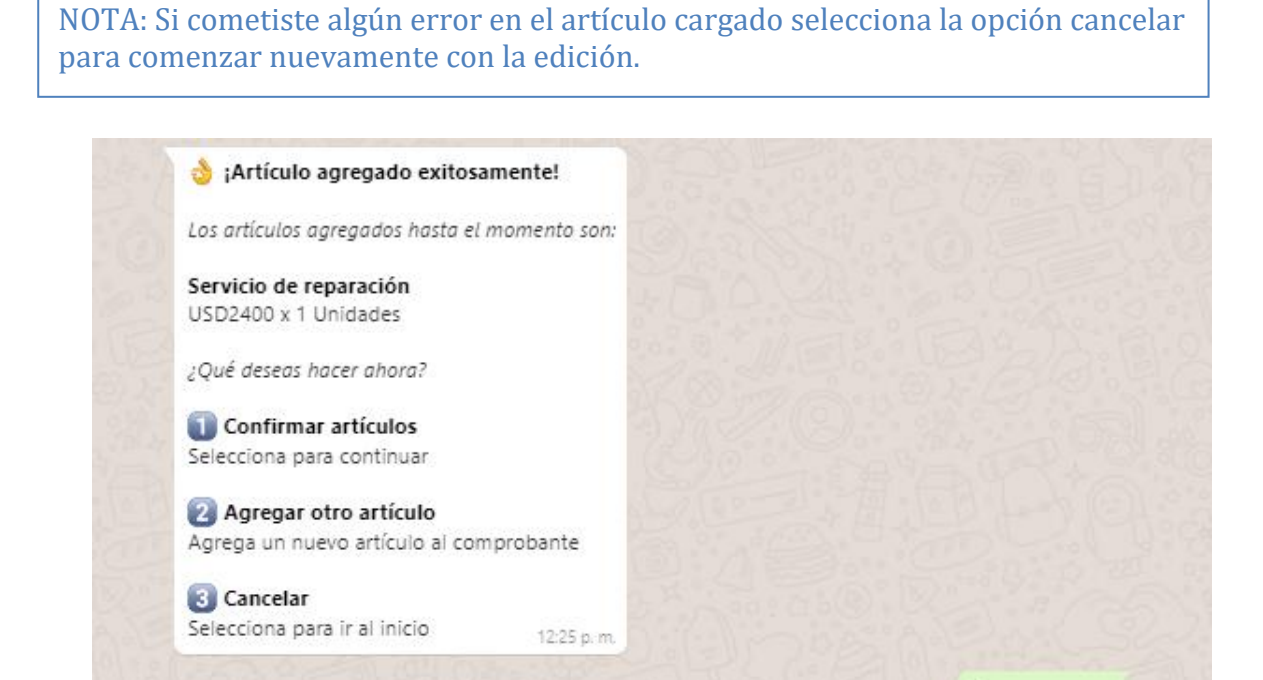

Tel. (598) 24022516 - Br. Artigas 1129 - CP 11200 - Montevideo-Uruguay

1 12:25 p.m. 🗸

#### 5. Validación de los datos ingresados

Para finalizar el sistema mostrará un resumen de los datos cargados y solicitará confirmar para emitir el comprobante:

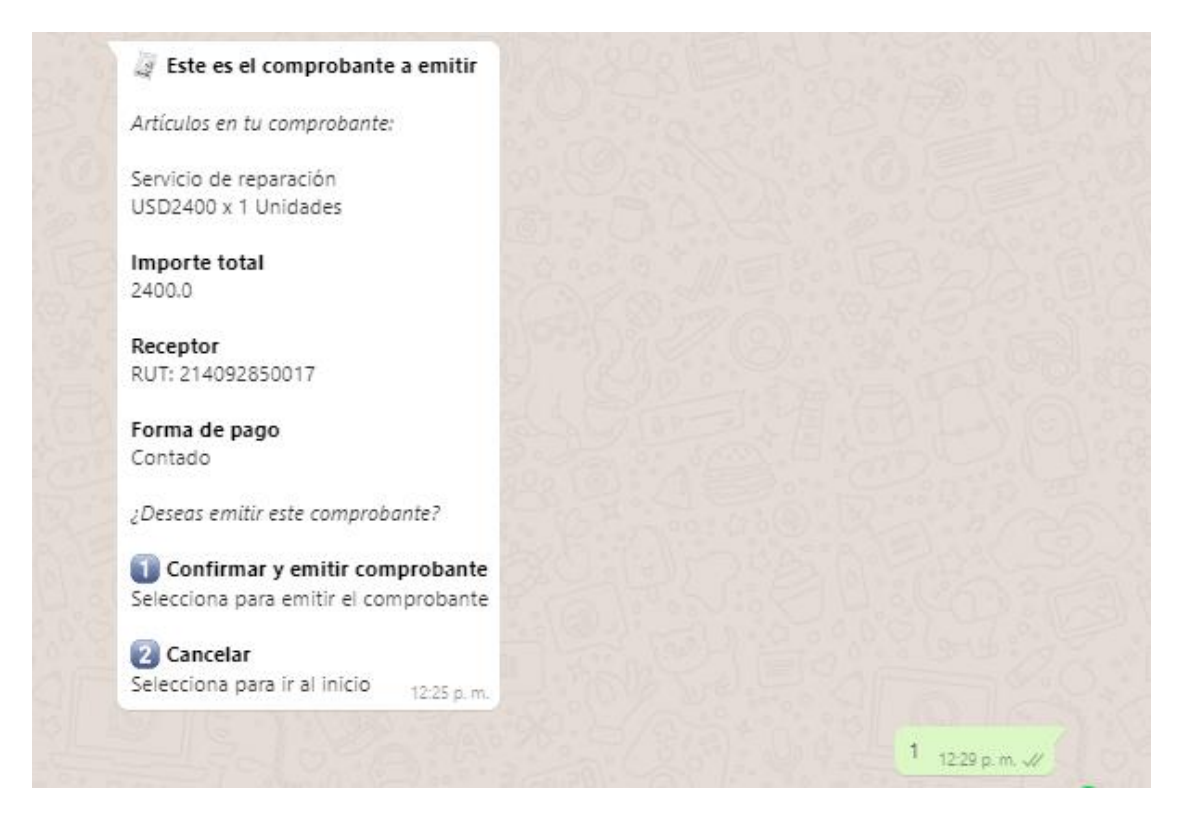

## 6. Emisión del comprobante

Si los datos son correctos ingresa la opción 1:

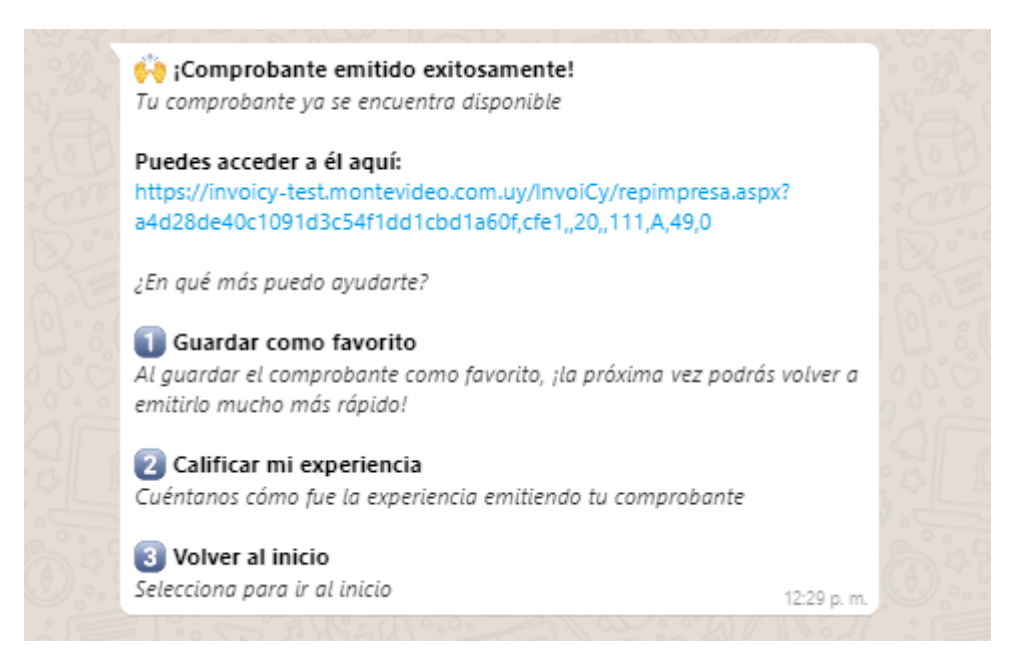

Si estás accediendo desde el celular, pulsando sobre el link podrás descargar el comprobante en formato PDF. En caso de que accedas desde una computadora a WhatsApp Web, el link te llevará a una nueva pestaña con la representación impresa del comprobante que podrás descargar o imprimir.

| 1 / 1   - 76% +   🕻 🗸                                                     | গ            |                                |              | <b>±</b> | ē | : |
|---------------------------------------------------------------------------|--------------|--------------------------------|--------------|----------|---|---|
|                                                                           |              | UC Emisson, 2140               | 02050017     |          |   |   |
|                                                                           |              |                                | 92850017     |          |   |   |
| MVD Factura                                                               | SERIE NUMERO | PAGO                           | MONEDA   T.C |          |   |   |
|                                                                           | A 49         | CONTADO                        | USD          |          |   |   |
| www.montavideocomm.uy<br>MI EMPRESA S.A - BV.ARTIGAS 1129<br>- MONTEVIDEO |              | RUC COMPRADOR:<br>214092850017 |              |          |   |   |
|                                                                           |              | UY                             |              |          |   |   |
| IVA                                                                       | MINIMO       |                                |              |          |   |   |
|                                                                           |              |                                |              |          |   |   |
| FECHA: 24/08/21                                                           |              |                                |              |          |   |   |
| · · · · · · · · · · · · · · · · · · ·                                     |              |                                |              |          |   |   |

Por dudas o consultas comunicarse a la casilla de correo <u>ayuda@mvdfactura.uy</u>. En caso de errores que impidan la facturación 24022516 opciones 2 y luego 3.